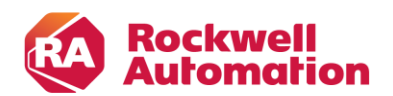

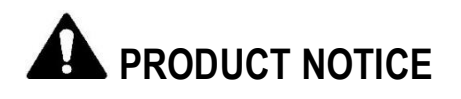

**Notice of Potential Product Concern** 

Rockwell Automation issues a Product Notice when it identifies a product(s) anomaly that may cause commercial or customer satisfaction concerns.

# AADvance Workbench Versions 1.x and 2.x Compiler Verification Tool Warnings

Reference: 2020-08-001

Date: August 2020

This Product Notice informs you of a potential anomaly that exists with AADvance® Workbench 1.x and 2.x. The Compiler Verification Tool (CVT) generates warnings if a mismatch is found between the generated application and the original. If the mismatches are not resolved and the project is subsequently recompiled, the warnings are not reported.

## - Product Identification -

The affected product is AADvance Workbench, versions 1.x and 2.x.

- Description -

An anomaly exists with AADvance Workbench 1.x and 2.x. The Compiler Verification Tool (CVT) generates warnings if a mismatch is found between the generated application and the original. If the mismatches are not resolved and the project is subsequently recompiled, the warnings are not reported.

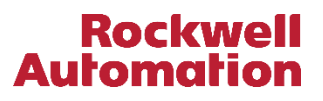

# - Temporary Workarounds -

Workarounds for this anomaly have been documented in the following two Rockwell Automation Knowledgebase articles:

- BF25438 https://rockwellautomation.custhelp.com/app/answers/answer\_view/a\_id/1126103
- BF25455 https://rockwellautomation.custhelp.com/app/answers/answer\_view/a\_id/1126175

Copies of these articles have been attached as Appendix B and Appendix C to this notification. A Rockwell Automation TechConnect contract is required to access the Knowledgebase articles directly.

# - Correction -

Correction requires updating to SISW 1.1 or later. Rockwell Automation is currently working on this release and is expected to have SISW 1.1 available for download and installation on or around the end of calendar 2020. If you'd like to receive an email notification when SISW 1.1 is available, use the link provided at the end of the Knowledgebase article for this Product Notice.

Rockwell Automation will make this release available for at least 18 months following its publication to the Rockwell Automation Product Compatibility and Download Center (PCDC).

# - Requested Customer Action -

Rockwell Automation requests you take the following actions:

- Check if you have a product affected by this Product Notice. Refer to the Product Identification and Description sections of this document for product identification assistance.
- Customers under support contract are automatically eligible for software updates. Customers not under a support contract should contact Rockwell Automation for further instructions.
- If you need additional assistance, please contact Rockwell Automation Technical Support. See Appendix A for local telephone numbers. Customers without TechConnect<sup>™</sup> support contracts should reference this Product Notice when calling.
- Customers with TechConnect support contracts may be able to <u>chat online</u> with support representatives. Reference this Product Notice when connected to a support engineer.

The most current version of this Product Notice is posted on the Rockwell Automation Support Center, <u>http://www.rockwellautomation.com/knowledgebase</u>, as ID number <u>PN1524 / 1127371</u>. Additional languages may also be available at the end of this article attached as downloadable PDF documents.

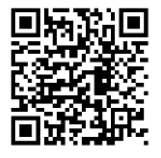

If this Product Notice does not affect you because you do not have the products any longer, or if you are a Distributor, Rockwell Automation asks that you forward a copy of this notice, with any identifying documentation, immediately to the person or company that now has the product. We also ask that you contact Rockwell Automation Technical Support and provide the location of the affected units.

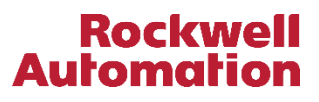

We appreciate your immediate cooperation. If you have any questions, please contact us.

Sincerely,

ROCKWELL AUTOMATION

You can register for Automatic Product Safety Advisories and Product Notices from Rockwell Automation by email. Go to the Support web page at <u>http://www.rockwellautomation.com/support</u> and click the *Search Knowledgebase – Get Answers* link. Sign in with your TechConnect Account or free Rockwell Automation Member Account and you can subscribe to important product updates, including Product Safety Advisories and Product Notices.

Trademarks not belonging to Rockwell Automation are property of their respective companies.

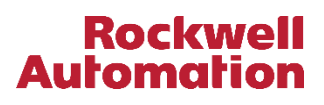

# Appendix A Regional Technical Support Information

The following list can help you to contact the correct technical support center for your location. If your country is not listed, you can find a customer support number for your location by going to the Rockwell Automation Knowledgebase as <a href="https://rockwellautomation.custhelp.com">https://rockwellautomation.custhelp.com</a>. Click on *Contact Us*  $\rightarrow$  *Phone*, and then enter your location information. If you have a TechConnect<sup>sm</sup> support contract, please use the telephone number supplied to you with the contract.

| Region / Country         | Phone Number () International Code | Region / Country                                 | Phone Number () International Code |  |  |
|--------------------------|------------------------------------|--------------------------------------------------|------------------------------------|--|--|
| Asia/Pacific             |                                    | Europe                                           |                                    |  |  |
| Australia                | 1 800 762 593                      | Austria                                          | (49) 211 41553 664                 |  |  |
| China                    | 400 620 6620                       | Belgium                                          | (32) 2 716 8411                    |  |  |
| Hong Kong +852 2887 4666 |                                    | Czech Republic                                   | (420) 28401 5911                   |  |  |
| India 1 800 2000 121     |                                    | Denmark                                          | (45) 43 466 006                    |  |  |
| Japan                    | 03 3206 2785                       | Finland                                          | (358) 958 447 419                  |  |  |
| Korea                    | (82) 2 2188 4400                   | France                                           | (33) 825303132                     |  |  |
| Malaysia                 | 1 800 80 4851                      | Germany                                          | (49) 211 41553 664                 |  |  |
| New Zealand              | 0800 27 27 25                      | Hungary                                          | (420) 28401 5911                   |  |  |
| Taiwan                   | 080 902 0908                       | Ireland                                          | (44) 01908 635245                  |  |  |
| Thailand                 | (66) 2936 1500                     | Italy (Brescia, Milano e Padova)                 | (39) 199 11 99 00                  |  |  |
| Caribbean                |                                    | Italy (Bologna,Firenze,Napoli,<br>Roma e Torino) | (39) 199 11 99 22                  |  |  |
| All Countries (English)  | (1) 440 646 3223                   | Morocco                                          | (33) 825303132                     |  |  |
| All Countries (Español)  | (1) 440 646 3650                   | Netherlands                                      | (31) 10 266 55 80                  |  |  |
| Central America          |                                    | Poland                                           | (48) 22 32 60 707                  |  |  |
| Argentina                | 800.666.0320                       | Portugal                                         | (1) 440 646 3223                   |  |  |
| Belize                   | (1) 440 646 3650                   | Slovakia                                         | (420) 284015911                    |  |  |
| Bolivia (54) 800 10 0632 |                                    | Spain                                            | (34) 902 30 93 30                  |  |  |
| Brazil                   | (55) 11 5189 9500                  | Sweden                                           | (46) 46 19 93 91                   |  |  |
| Chile                    | 800.53.0012                        | Switzerland (German)                             | (41) 0844 84 84 11                 |  |  |
| Colombia                 | ombia 01.800.700.2107 Swit:        |                                                  | (41) 0844 84 84 12                 |  |  |
| Costa Rica               | 0800.013.1215                      | Switzerland (Italian)                            | (41) 0844 84 84 13                 |  |  |
| Ecuador                  | 58.212.949.0611                    | United Kingdom                                   | (44) 01908 635245                  |  |  |
| El Salvador              | (52) 55 5246 2010                  | North America                                    |                                    |  |  |
| Guatemala                | 1.800.288.0108                     | Canada                                           | (1) 440-646-3223                   |  |  |
| Honduras                 | (52) 55 5246 2010                  | United States                                    | (1) 440-646-3223                   |  |  |
| Mexico                   | 001.888.365.8677                   |                                                  |                                    |  |  |
| Nicaragua                | (52) 55 5246 2010                  |                                                  |                                    |  |  |
| Panama                   | 001.800.203.3475                   |                                                  |                                    |  |  |
| Paraguay                 | (54) 11 5554 4000                  |                                                  |                                    |  |  |
| Peru                     | 0800.535.36                        |                                                  |                                    |  |  |
| Suriname                 | (1) 440 646 3650                   |                                                  |                                    |  |  |
| Uruguay                  | (54) 11 5554 4000                  | ]                                                |                                    |  |  |
| Venezuela                | 800.1.00.3062                      |                                                  |                                    |  |  |

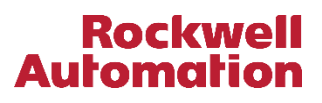

# Appendix B Rockwell Automation Knowledgebase Article BF25435 AADvance CVT warnings may not be reported for subsequent Build All operations

#### Summary

After a Build All operation that resulted in CVT warnings, subsequent Build All operations may not report the existing CVT warnings, unless the affected component has been modified between Build All operations or a complete rebuild has been triggered.

## **Original Build:**

## Subsequent Build:

## Environment

All versions of AADvance Workbench 1.X and AADvance Workbench 2.X. Affects all safety-related applications that must have the Compiler Verification option enabled as per the AADvance controller Safety Manual.

## Cause

The Build All is an incremental operation, it only rebuilds what is flagged internally as modified. The compiler does not keep track of previously reported CVT warnings. If the result of a Build All operation contains CVT warnings and no modifications are made to the application, subsequent Build All operations will not report the existing CVT warnings.

#### Solution

The following solutions can be implemented to ensure that all CVT warnings are reported during a Build All operation:

Solution 1: Online Updates/Online Monitoring are not required: Clean All

Doing a Clean All will force the compiler to check the entire application for CVT warnings.

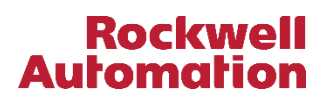

<u>Important Note:</u> After a Clean All, it will not be possible to perform an Online Update or to Debug the application by doing online monitoring. A full download will be required for all the controllers in the application (stopping the application from running temporarily).

Warning: Do not do a Clean All on an application of a running system if you cannot do full download afterwards.

- To do a Clean All in AADvance Workbench 1.X, go to Project > Clean Project/Library.
- To do a Clean All in AADvance Workbench 2.X, go to Build > Clean All.

<u>Solution 2</u>: Online Updates/Online Monitoring are required, and you are troubleshooting a POU with known CVT warnings: Non-functional edit to the POU.

Making a non-functional edit to a POU forces the compiler to check the POU for CVT warnings.

To make a non-functional edit to a POU, use one of the following:

 Change the position of a variable box, a function, or a function block slightly; without affecting the execution order or causing connecting lines to overlap.

## **Original logic:**

| REAL TIME CLOCK SYNCHRONIZATION |                      |
|---------------------------------|----------------------|
| WORD RTC_DCS_Hour               | WORD RTC_OUT_Hour    |
| WORD RTC_DCS_Minutes            | WORD RTC_OUT_Minutes |

# Non-functional change:

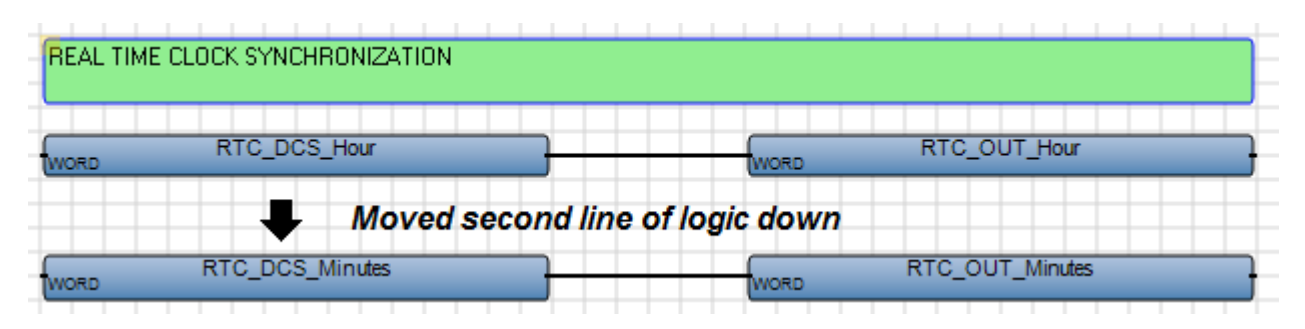

#### **PRODUCT NOTICE**

Page 7 of 10

• Change the size of a variable box, a function, or a function block slightly.

## **Original logic:**

| REAL TIME CLOCK SYNCHRONIZATION |                      |
|---------------------------------|----------------------|
| WORD RTC_DCS_Hour               | WORD RTC_OUT_Hour    |
| WORD RTC_DCS_Minutes            | WORD RTC_OUT_Minutes |

## Non-functional change:

| ORD RTC_DCS_Hour | WORD RTC_OUT_Hour |
|------------------|-------------------|
| RTC_DCS_Minutes  | RTC_OUT_Minutes   |

<u>Solution 3</u>: Online Updates/Online Monitoring are required, and you need to check the entire application for CVT warnings: Add a Global variable per controller.

Adding a Global variable in a specific controller triggers a full compilation of the controller, forcing the compiler to check the controller for CVT warnings. For a multi-controller application, a new Global variable is required in each controller to check the entire application for CVT warnings. After the Build All operation is complete, the Global variable(s) can be deleted. Removing the Global variables will also trigger a full compilation.

To add a Global variable in AADvance Workbench 1.X, go to the Dictionary under Project > Variables and create a temporary variable of any elementary Data Type and of Global Scope.

| All variables |      |           |           |        |        |              |       |
|---------------|------|-----------|-----------|--------|--------|--------------|-------|
| Name          | Туре | Direction | Attribute | Scope  | Retain | Write Access | Alias |
| TempVariable  | BOOL | Internal  | Free      | Global | No     | False        |       |

To add a Global variable in AADvance Workbench 2.X, go to the Application View > Variables > Controller Variables and create a temporary variable of any elementary Data Type.

| Cor | nfig1-VAR 👳 🗙 |           |           |              |           |                  |               |          |
|-----|---------------|-----------|-----------|--------------|-----------|------------------|---------------|----------|
|     | Name          | Data Type | Direction | Attribute    | Dimension | String Size      | Initial Value | Retained |
|     | - A*          | - A*      | - A*      | - A*         | - A*      | - A <sup>*</sup> | - A*          | - A*     |
|     | TempVariable  | BOOL 🔹 👻  | Var 🔹     | Read/Write 🔹 |           |                  |               |          |

expanding human possibility™

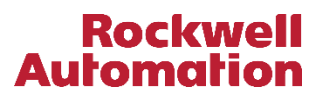

# Appendix C Rockwell Automation Knowledgebase Article BF25455 A problem occurred during processing of STF AADvance CVT warning

#### Summary

After a Build All operation the following CVT warning can be seen for all Programs, Functions and Function Blocks in the application:

Warning, a problem occurred during processing of C:\USERS\USERNAME\DOCUMENTS\AADVANCE 2.X\PROJECTS\<ProjectName>\<ProjectName>\<ConfigNam e>\<ResourceName>\<POUName>.STF

#### AADvance Workbench 2.X:

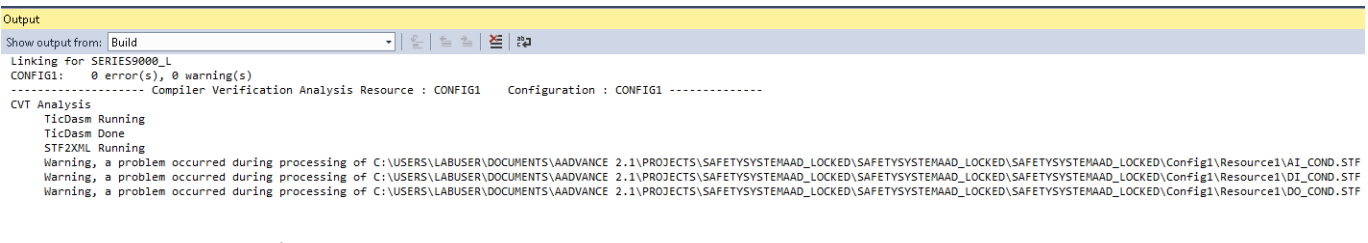

#### AADvance Workbench 1.X:

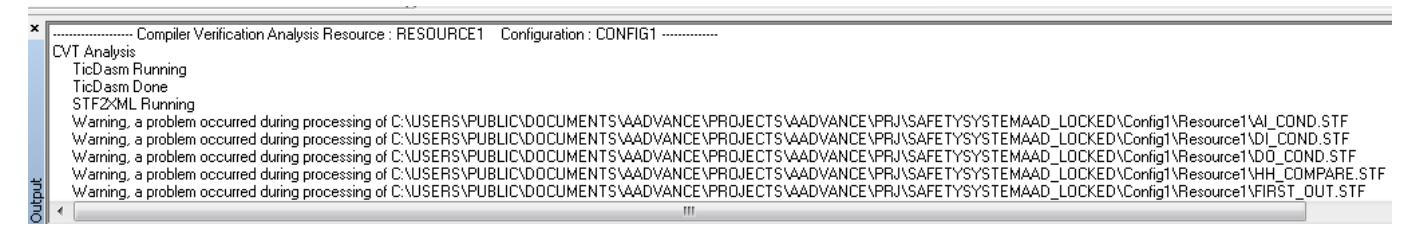

In addition to the warning, AADvance Workbench 1.X will display a blank stf2xml warning pop-up during the CVT Analysis for each Program, Function and Function Blocks in the application.

| stf2xml |    | x |
|---------|----|---|
| 4       |    |   |
|         | ОК |   |

expanding human possibility™

#### PRODUCT NOTICE Page 9 of 10

## Environment

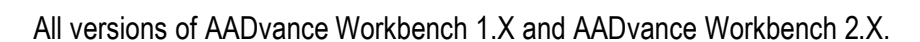

• Affects all safety-related applications that must have the Compiler Verification option enabled as per the AADvance controller Safety Manual.

### Cause

•

The affected Resource is locked.

In an AADvance Workbench 1.X application, a Resource can be locked when the project folder is copied with the AADvance Workbench 1.X open. The Resource appears to be in use by another user that cannot be accessed. There are multiple visual indications of a locked Resource:

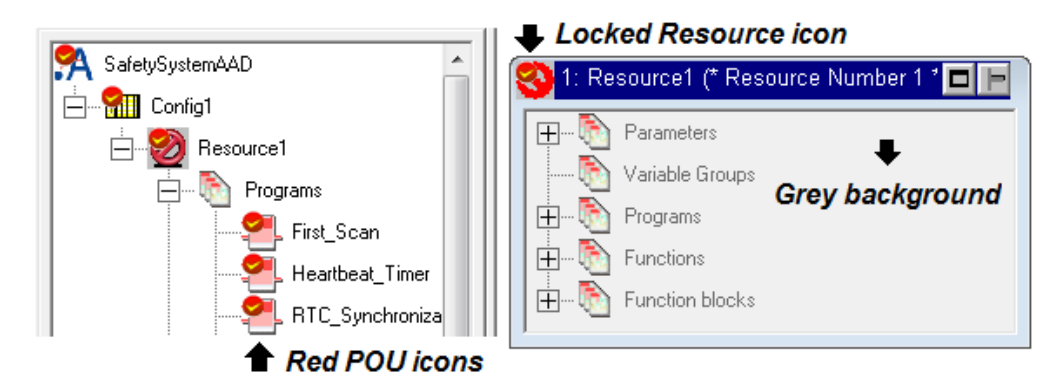

An AADvance Workbench 2.X application can have a locked Resource when the application has been imported from an AADvance Workbench 1.X application where the Resource was locked.

Important Note: There are no visual indications for a locked Resource in AADvance Workbench 2.X.

## Solution

Unlock the Resource in AADvance Workbench 1.X.

To unlock a Resource in AADvance Workbench 1.X, click on the locked Resource to select it and then go to *Tools > Unlock Resource* used by User.

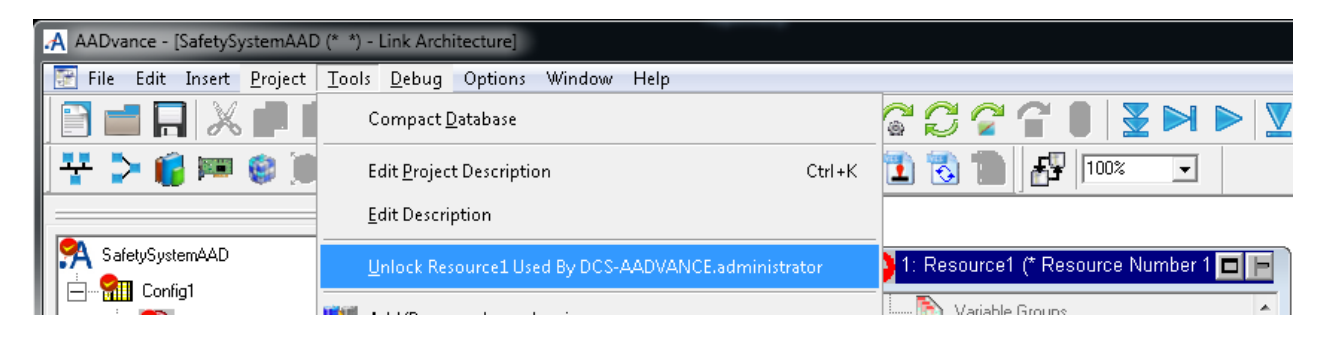

Rockwel

The unlocked Resource should look like this:

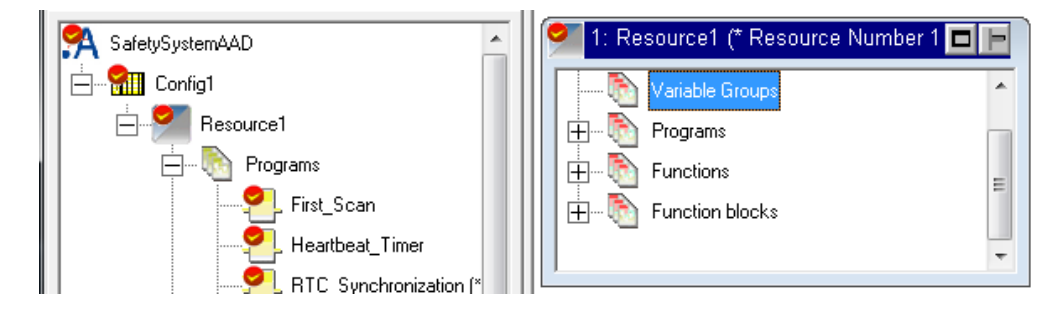

To prevent importing a locked Resource into AADvance Workbench 2.X, verify that all the Resources are unlocked in the AADvance Workbench 1.X application before importing it.

Important Note: It is not possible to unlock a Resource in AADvance Workbench 2.X.